Please use the following instructions to check on availability of a room prior to making a reservation request.

1) Click on Guest page from the NDUS login page.

| N O R T H<br>UNIVERSI                                                                                  | DAKOTA<br>TY SYSTEM                                                                                                    |
|----------------------------------------------------------------------------------------------------|----------------------------------------------------------------------------------------------------|
| Campus Connection Log In<br>NDUS Campus Connection requires authentication using your NDUS identifier. | Trouble Logging In?<br>If you are experiencing any difficulties getting logged into the system, please<br>use the links below. |
|                                                                                                    | NDUS System Status                                                                                                    |
| Password                                                                                               | User ID and Password Help                                                                                                    |
| I agree to the terms of the User Agreement                                                             | Send email to Help Desk                                                                                                    |
| Log In                                                                                                 | Guest Page                                                                                                    |

2) Click on the AdAstra Room Scheduler tile from the Guest Homepage.

| AdAstra Room Scheduler |  |
|------------------------|--|
|                        |  |

3) Click on "Calendars" tab.

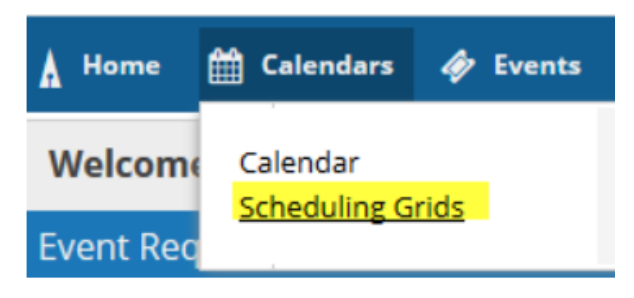

4) Choose Calendar: "NDSU Scheduling Grid".

| Rooms Resources Day | Week    |        |                       |          | Choose C | alendar: N | DSU Schedu | iling Grid | <b>- X</b> | Filter:   | NDSU Regis | strar Sch     | r X      |
|---------------------|---------|--------|-----------------------|----------|----------|------------|------------|------------|------------|-----------|------------|---------------|----------|
| Q Date: Today       | × 🛗     | C      | November 29, 2018 👻 📏 |          |          |            |            |            |            |           |            |               |          |
| Room 1              | Buildin | Campus | Туре                  | Capacity | 06:00 AM | 07:00 AM   | 08:00 AM   | 09:00 AM   | 10:00 AM   | 11:00 AM  | 12:00 PM   | 01:00 PM      | 02:00 PI |
|                     | AG&     | NDSU1  | Lecture Room          | 48       |          |            |            | ABE        | N 684/01_  | ENGL 120/ | 03_ ENGI   | <b>120/10</b> | ABEN 48  |

5) Click on magnifying glass for advanced search criteria.

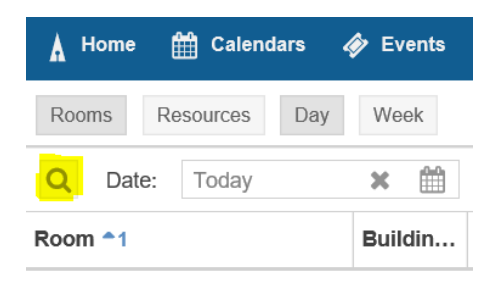

6) Use the to add building and room you wish to check on. You can select only building to view all rooms or select a specific room to view.

| 🛦 Home 🎬 Calendars 🛷 Events 🗲 Setti | ngs                         |
|-------------------------------------|-----------------------------|
| Rooms Resources Day Week            | Choose Ca                   |
| Show Current Filter Q Search        | Q Date: Today 🗶 🏥 🥰 <       |
| default 👻 🖺 🕯                       | Room 1 Buildin Campus       |
| Keyword: 36                         | ▲                           |
| Location Filters                    |                             |
| Campus 🕤 🛛 🖓 Ciear 🕂 🖉              |                             |
| Building 🕂 🖉                        | Select Items X              |
| Room 🕂 🔗                            | Enter search text 🗱         |
| Region 1 Clear + 0                  | ABBOTT LRSC1                |
| Room Type 🕂 🔿                       | ABBOTT UND01                |
| - Capacity:                         | AG&BIOSYS                   |
|                                     | G AGHILL CTR                |
| Between:                            | Al Center                   |
| and:                                | ALBA                        |
|                                     | ALLEN LIB MISUB             |
| Resource Filters                    | ALLEN LIB VCSU              |
| Resource Type 🕂 🗸                   | ANPC V                      |
| Resource Category 🕂 🖉               | ≪ < > ≫ 2 1-500 of 650 Done |

7) Click on "Day".

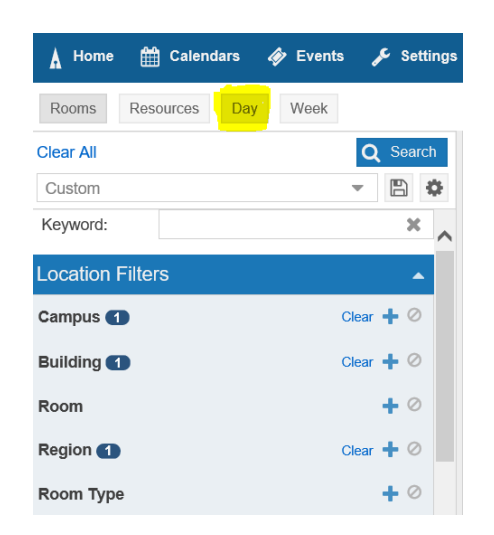

8) Select the date that you would like to search on. Click "Search" once day is selected to bring up that day.

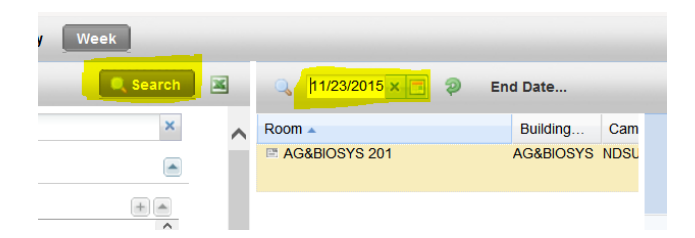

9) Hover over a blue square to view details of the class reserved for that time. Blue squares indicate classes and green squares indicate events. For this example, Ag & Biosys 201 is available from 2:00 - 3:00 pm and from 4:00 pm on.

| 11/23/2015 × 🔁 | 9            |      |         | 4        | Nove     | mber 23  | 3, 2015  | •        |          |         |         |         |         |         |   |
|----------------|--------------|------|---------|----------|----------|----------|----------|----------|----------|---------|---------|---------|---------|---------|---|
| Deere          | T            | 0    | C:00 AM | 7.00 444 | 0.00 414 | 0.00 414 | 40.00 41 | 44.00 44 | 40:00 D  | 4.00 PM | 0.00 PM | 0.00 PM | 4:00 PM | 5-00 PM |   |
| Room 🔺         | туре         | Capa | 6:00 AM | 7:00 AM  | 8:00 AM  | 9:00 AM  | 10:00 AM | 11:00 AM | 12:00 PM | 1:00 PM | 2:00 PM | 3:00 PM | 4:00 PM | 5:00 PM | 6 |
| AG&BIOSYS 201  | Lecture Room | 48   |         |          | ASM (    | ENGL     | ABEN     | ABEN     | ASM 1    | ENGL    |         | MATH    |         |         |   |
|                |              |      |         |          |          |          |          |          |          |         |         |         |         |         |   |

**10)** To request your event, click on the Request Event Button to complete the NDSU Event Request form.

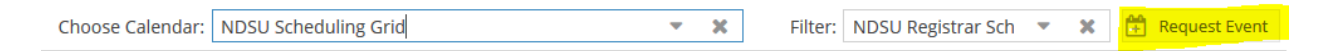

11) Select either NDSU Faculty/Staff Event Request Form or NDSU Student Event Request Form and click Next for form to open.

| Event Request Wizard                                                                                                    |           |    |
|----------------------------------------------------------------------------------------------------|-----------|----|
| Welcome to the Event Request Wizard. Please select an Event Request Form to begin.                                                                                                    |           |    |
|                                                                                                    |           |    |
| * Event Request Form: NDSU Faculty/Staff Event Request Form                                                                                                    | •         | ×  |
|                                                                                                    |           |    |
|                                                                                                    |           | _  |
| Next                                                                                                    | Canc      | el |
|                                                                                                    |           |    |
|                                                                                                    |           | _  |
| Event Request Wizard                                                                                                    |           |    |
| Event Request Wizard<br>Welcome to the Event Request Wizard. Please select an Event Request Form to begin.                                                                                    |           |    |
| Event Request Wizard<br>Welcome to the Event Request Wizard. Please select an Event Request Form to begin.                                                                                    |           |    |
| Event Request Wizard Welcome to the Event Request Wizard. Please select an Event Request Form to begin. * Event Request Form: NDSU Student Event Request Form                                 | •         | ×  |
| Event Request Wizard<br>Welcome to the Event Request Wizard. Please select an Event Request Form to begin.<br>*Event Request Form: NDSU Student Event Request Form                            | •         | ×  |
| Event Request Wizard<br>Welcome to the Event Request Wizard. Please select an Event Request Form to begin.<br>* Event Request Form: NDSU Student Event Request Form                           | ~         | ×  |
| Event Request Wizard Welcome to the Event Request Wizard. Please select an Event Request Form to begin. * Event Request Form: NDSU Student Event Request Form NDSU Student Event Request Form | •<br>Cano | ×  |